## راهنمای جستجوی منابع

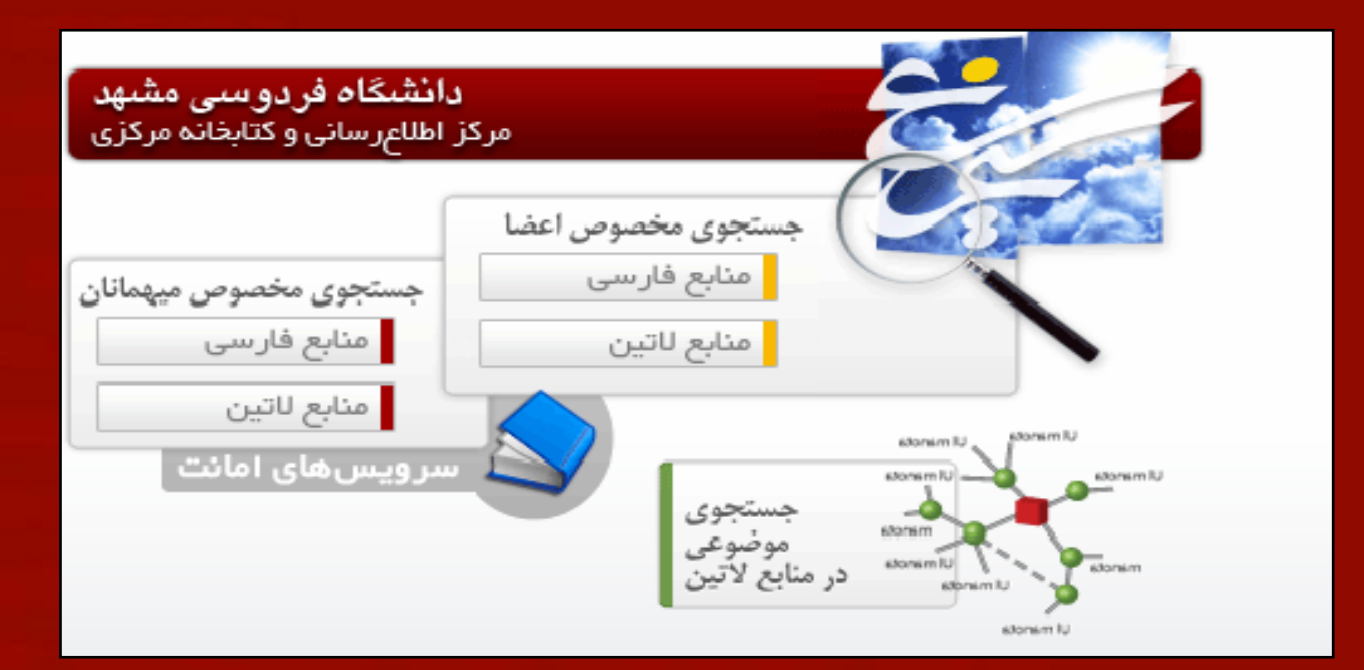

<u>مفته اصلی لوج فشرده</u>

گام اول : بر روی دکمه " اتصال فقط به مراکز اختصاصی میزبان" کلیک کنید. نوسا www.nosasoft.com |نسخة فارساق |English Version میزبان اتصال سرویسهای امانت خروج 🕜 چگونه آغاز کنیم؟ | 🕜 راهنما اتصال به میزبان http://c-library.um.ac.ir/simwebclt ميزبات فهرست میزبان های سیمرغ در اینترنت نام عضو كلمه عبور 🗔 کلمه عبور برای استفاده های بعدی ذخیره گردد. 🚫 اتصال به تمام مراکز اطلاع رسانی 🚫 اتصال فقط به مراكز اختصاصى ميزيان

صفعه اصلي لوج فشرده

LOODA POSSIL OF

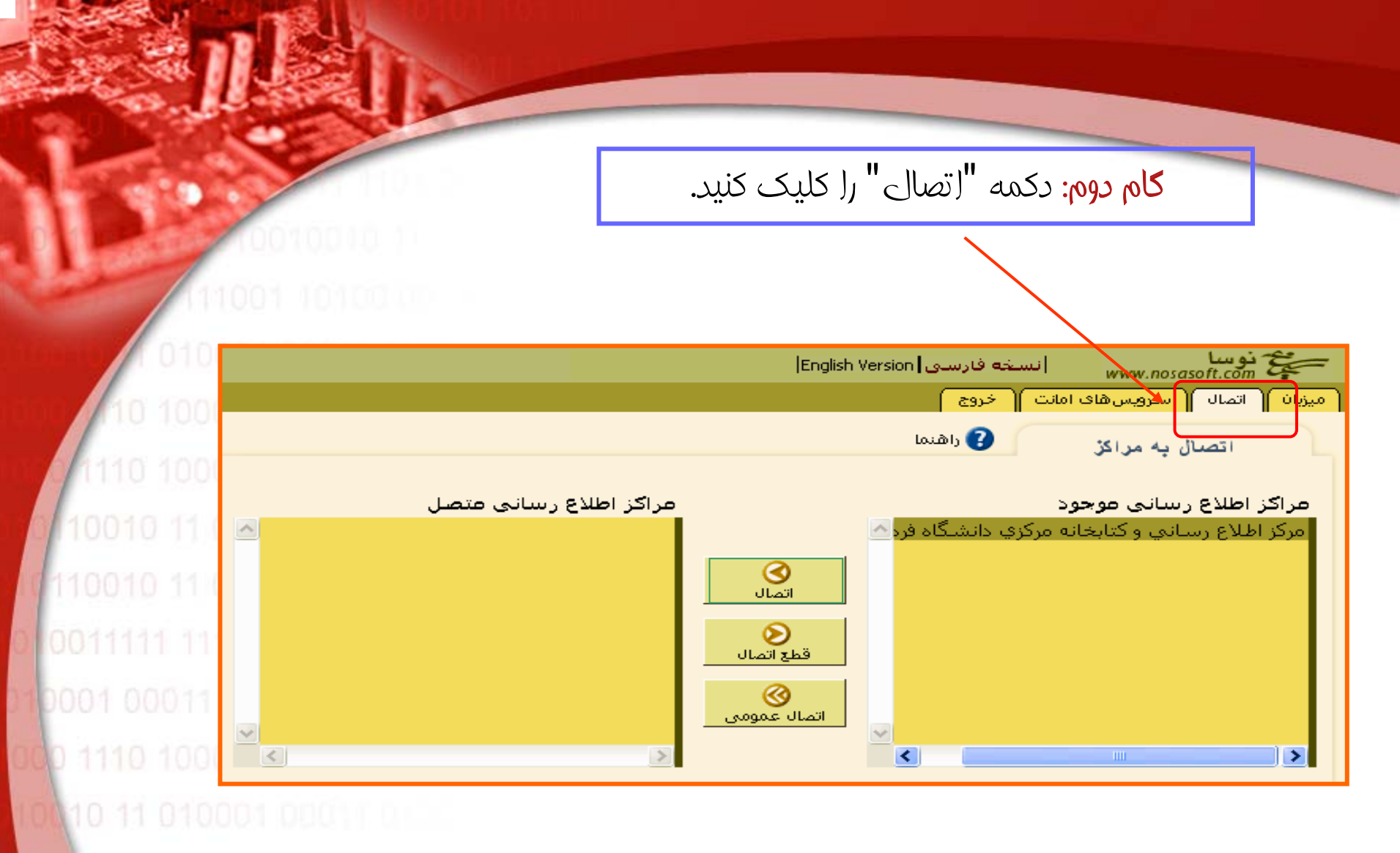

1110 10001 10110 (000)

11 010001 00011 0

10001 101101001

0001 00011 0151

<u>مفته اصلی لوم فشرده</u>

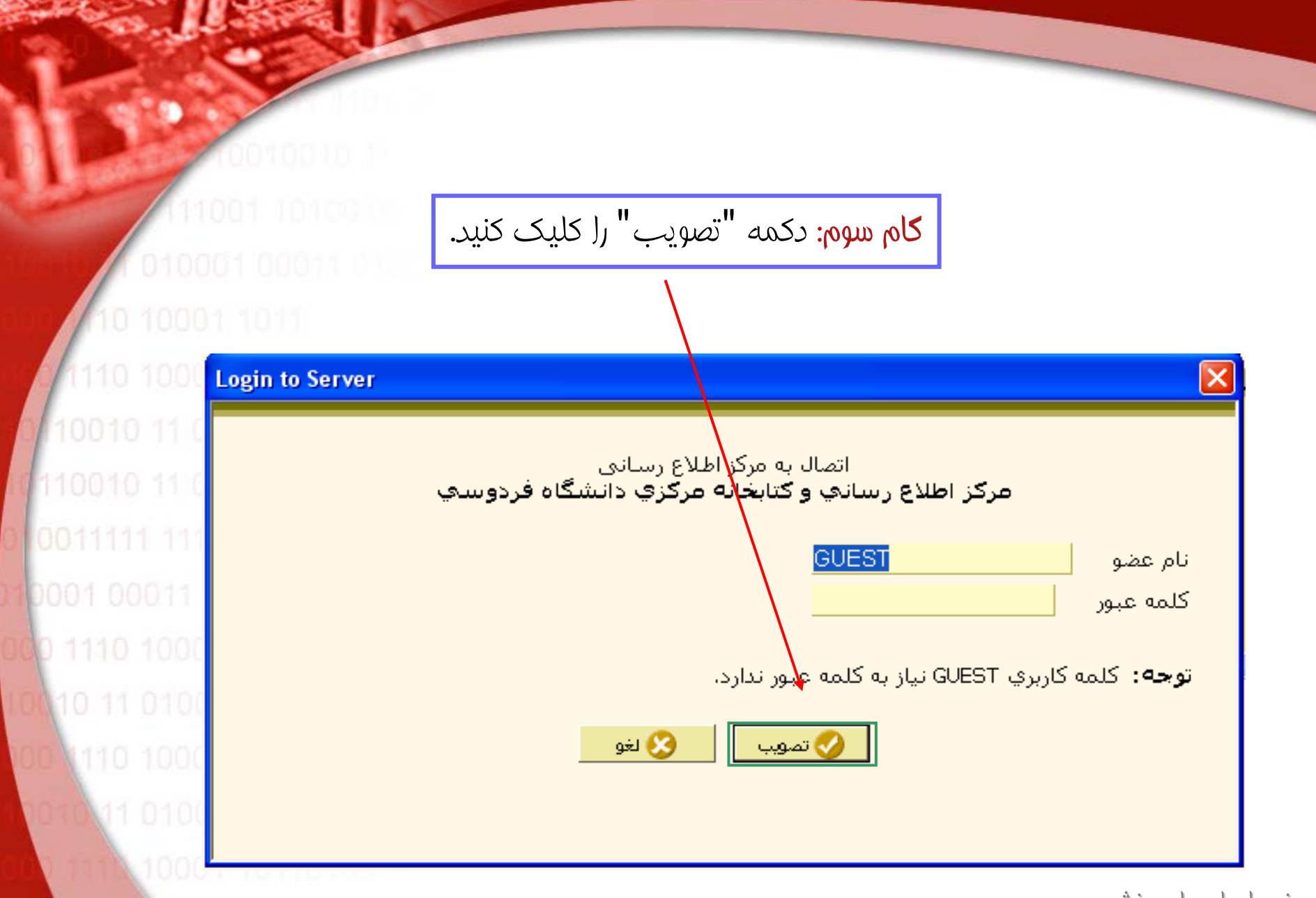

صفته اصلى لوج فشرده

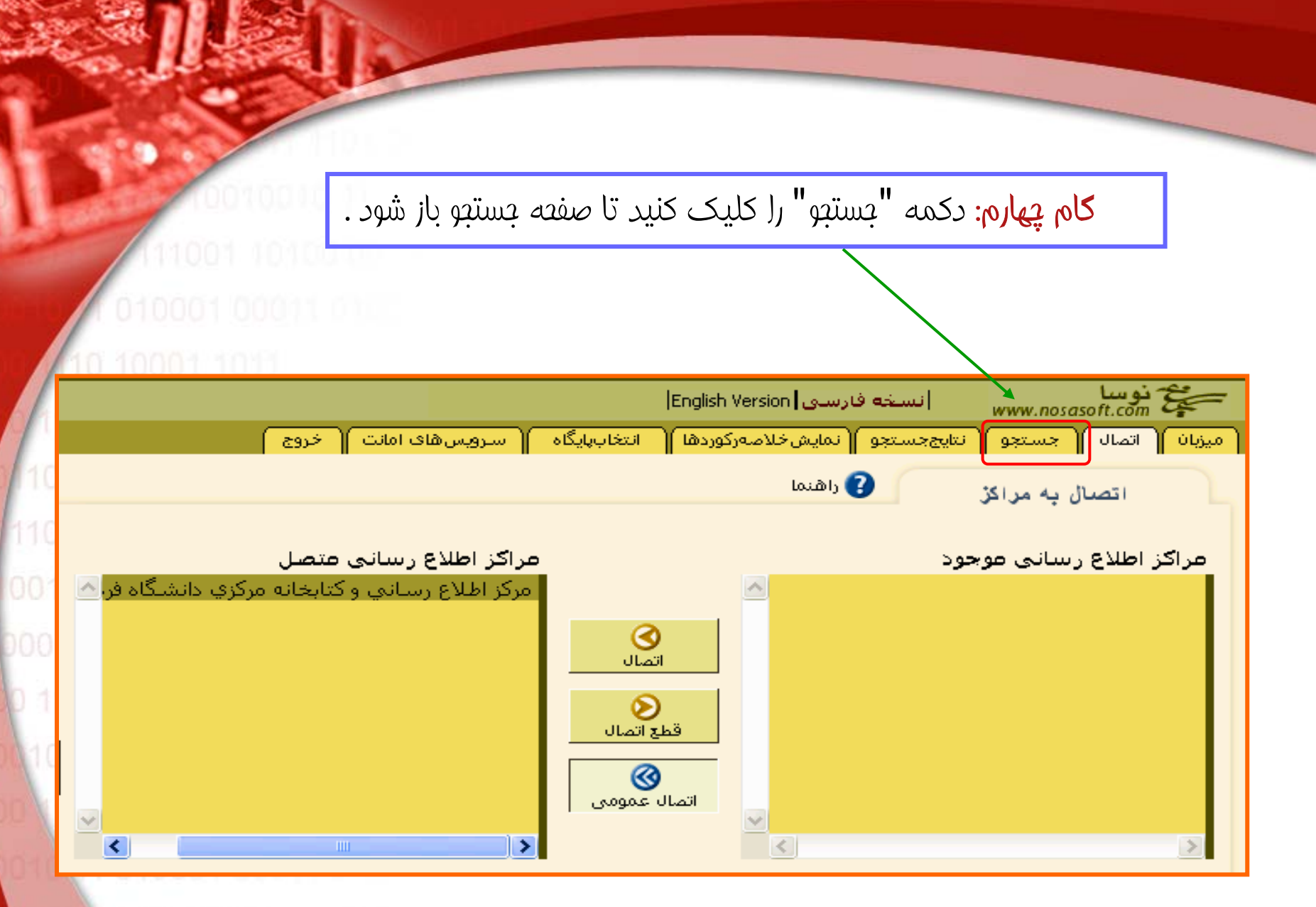

10001 10110100

صفته اصلي لوج فشرده

کام ينجم: سه نوع جستجو ديده مي شود: "جستجوى ساده"، "كامل" و"ييشرفته" که با کلیک بر روی هرکدام، صفعه مربوطه ظاهر می شود یخ دو سا www.nosasoft.com انسخه فارسای English Verson میزبان اتصال جستجو تنایج جستجو نمایش خلاصه رکوردها انتخاب پابگاه سرویس های امانت خروج 🕓 جستجوی پیشرفته 📔 🔇 جستجوی لاتین 👔 راهنما 🕓 جستجوی کامل جستجوى ساده عبرت جستجو 🕓 انجام جستجو 🕜 جستجوف جدید در <mark>تمام مورد</mark> 🕙 محدوديتها

<u>مفته اصلی لوج فشرده</u>

NOOD TOOP IN

کام ششم: کلمه یا عبارت مورد جستجو را در ناحیه "عبارت جستجو" درج و دکمه"انجام جستجو" را کلیک کنید.

1 010001 00011 010 10 10001 1011

|               |                                    | (نسخة فارسى English Version)              | نوسا<br>www.nosasoft.com        |
|---------------|------------------------------------|-------------------------------------------|---------------------------------|
|               | بهابگاه 🔰 سرویس های امانت 🔰 خروج 📄 | تايج جستجو 🕥 نمايش خلاصه ركوردها 🕥 انتخاب | میزبان اتصال جستجو ن            |
| ያ راهنما      | جىلىتجوى پيشرفته 🛛 🙆 جسنجوى لاتين  | 🕒 جستجوی کامل                             | جستجوی ساده                     |
| Ļ             |                                    |                                           |                                 |
| ی انجام جستجو |                                    | اسي                                       | عبارت جستجو <mark>گیاهشن</mark> |
| 🕝 جستجوی جنید |                                    | رد 🔽                                      | در <mark>تمام مو</mark>         |
| 🕙 محدوديتها   |                                    |                                           |                                 |

صفته اصلى لوج فشرده

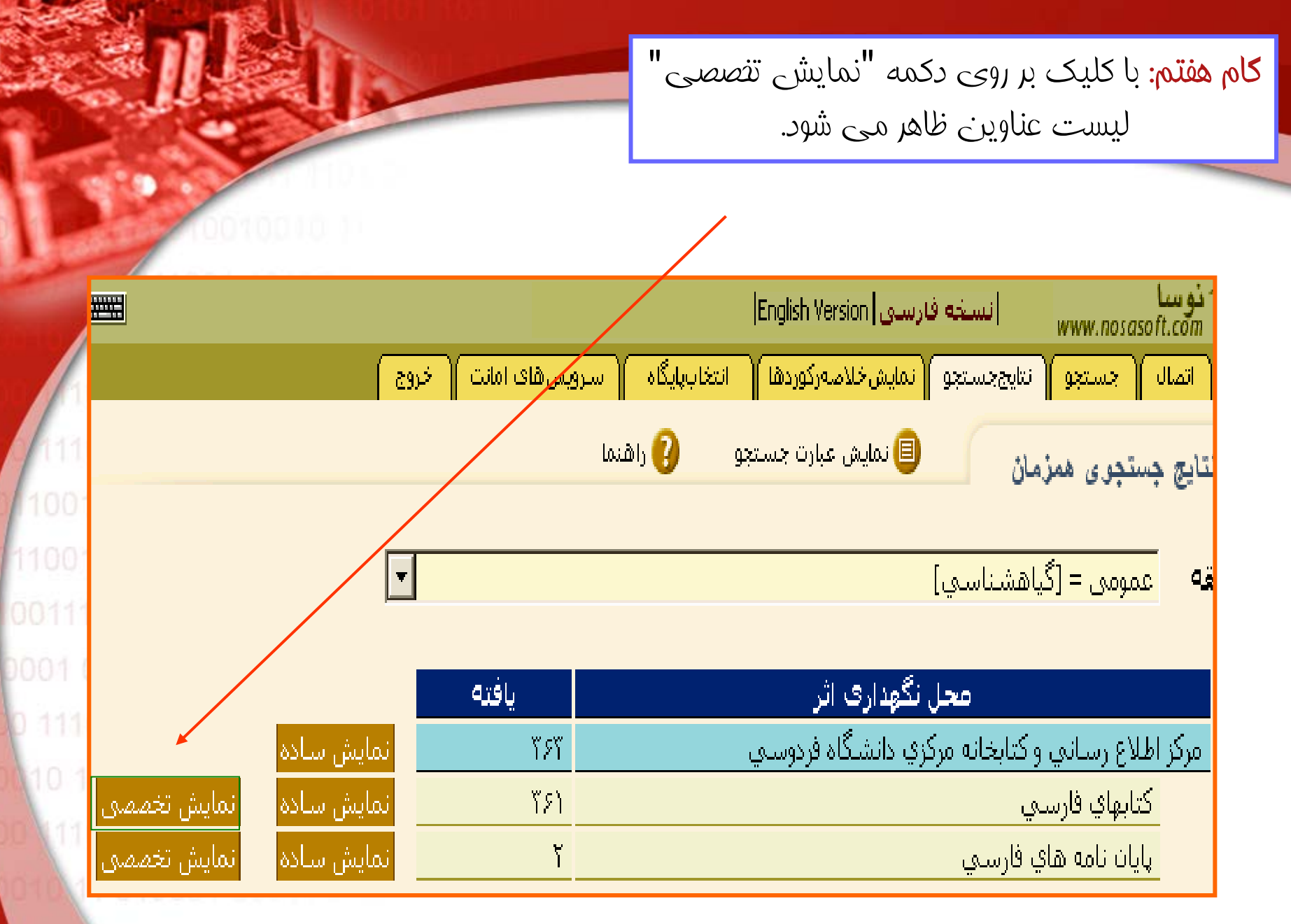

10001 10110100

صفته اصلى لوج فشرده

کام هشتم: عنوان مورد نظر را انتفاب و سپس افرم کامل" را کلیک کنید.

|            | <b>**</b>                |                                          | سې ۲۴۰۲۴ رکوزد        | لي كتابهاي فارد | انه مرکزي دانشگاه فردوس | بنانې و کتابغ | درکز اطلاع ر |
|------------|--------------------------|------------------------------------------|-----------------------|-----------------|-------------------------|---------------|--------------|
|            |                          | رها (                                    | گزارش قا 🍸 پنغرەبىرو  | وردشا وازهاهم   | شرفته 🔰 نمایش خلاصه رکو | جستجوفهيا     | جستجو        |
|            | ، بعدی  🎯 چاپ 🕐 راشنم    | ) رکوردهای قبلی 🚺 <b>رک<u>ور</u>دهای</b> | 🕫 فهرست برگه 🛛 🌔      | 🗉 فرم کامل      |                         | ایش خلاص      | ئە           |
| 1110 10    | 🞧 تەصىف گزارش            |                                          | •                     | یا گاہ ہا       | جستحوی همزمان در        | نتيحه         | نماىش        |
| 10010 1    | و برچسې                  |                                          | J                     |                 | ي = [گياهشناسي]         | عموم          | ى.<br>بىابقە |
|            | 🎒 شناسه های فهرست برگه   | خواست سند از سیستم امانات                | • در                  |                 | خلاصه تركيبي            | صفحه          | فرم          |
|            | 🗐 برش به سطر             | د سطر 💽 💌                                | نعدا                  |                 | حدوده رکزردها ۱ تا ۱۰   | فته ۲۶۱ - ه   | تعداد یا     |
| 0 1110 10  | ·                        | وان - پدیداًور - وضعیت نشر               | عن                    |                 | رده بندي (کنگره)        | ركورد         |              |
| 10 11 01   | دانشگاه شهید بهشتي، ۱۳۷۲ | ی/ تالیف دینا عزیزیان تهران:             | لقايسهاي گياهان آوند: | ې مورفولوژي ه   | 2K 847 /E4699           | ۷۸            |              |
| 0 110 10   |                          | - [بيجا: بين، بيتا].                     | باره منطقه کلاک کرج،  | و اطلاعاني در   | ۶ لف/ ۶ ۲۷              | ۵۳۵           | Γ            |
| a la la la | بریز، ۱۲۴۱-              | الدين باقرې،- تېرېز؛ دانشگاه ت           | ي عمومي/ تاليف ضيا:   | ې گياهشناسم     | ک ۲ن/ ۲۵ XX             | ۶V١           | Γ            |

صفته اصلي لوج فشرده

كام نهم: اطلاعات كامل سند به همراه "شماره بازيابي" ، "مل نگهداري" و "شماره ثبت" ظاهر شده است.

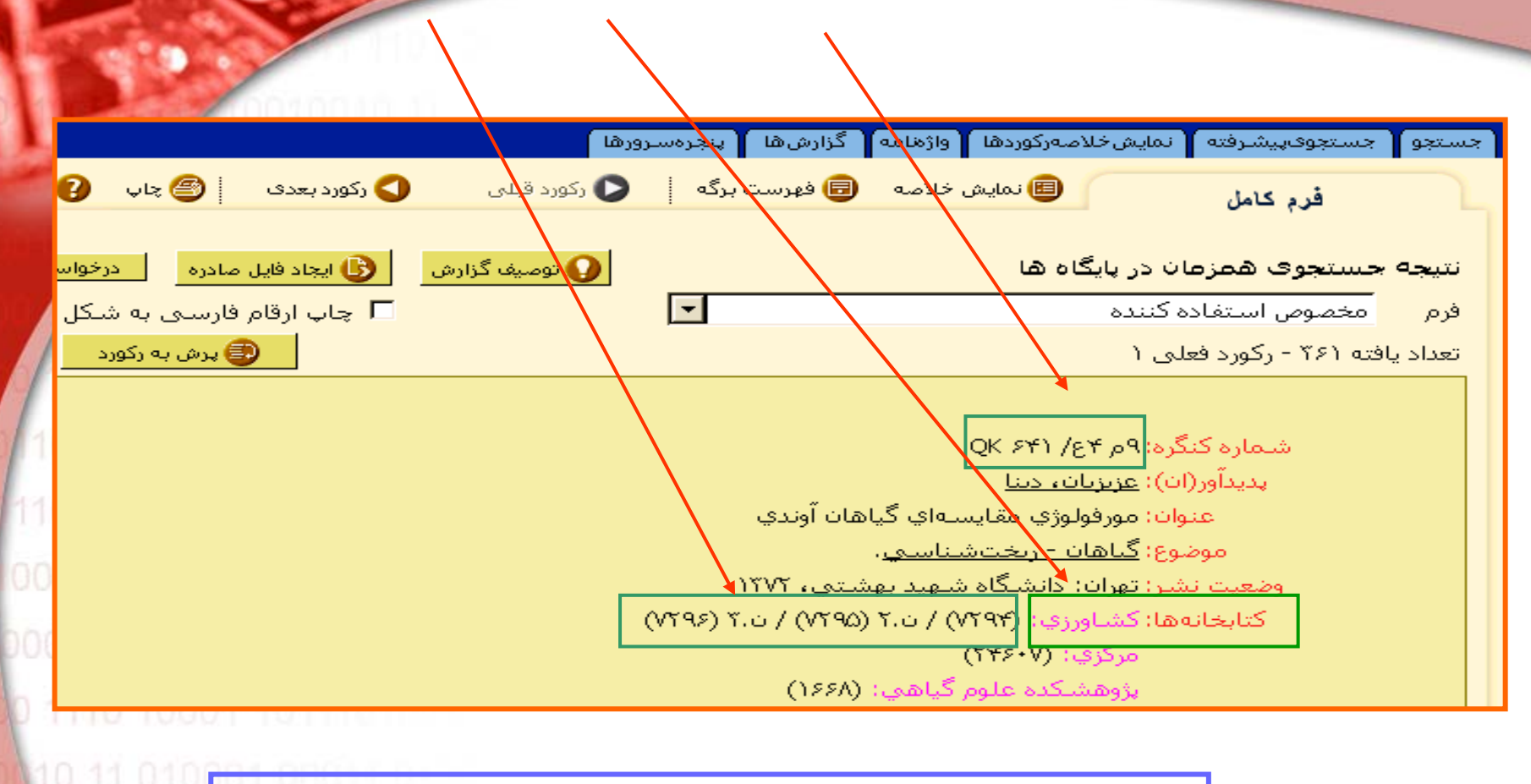

برای برگشت به لیست عناوین، دکمه "نمایش فلاصه" را کلیک کنید.
برای آغاز جستجوی جدید، دکمه "جستجو" را کلیک کنید.

<u>صفعه اصلى لوم فشرده</u>

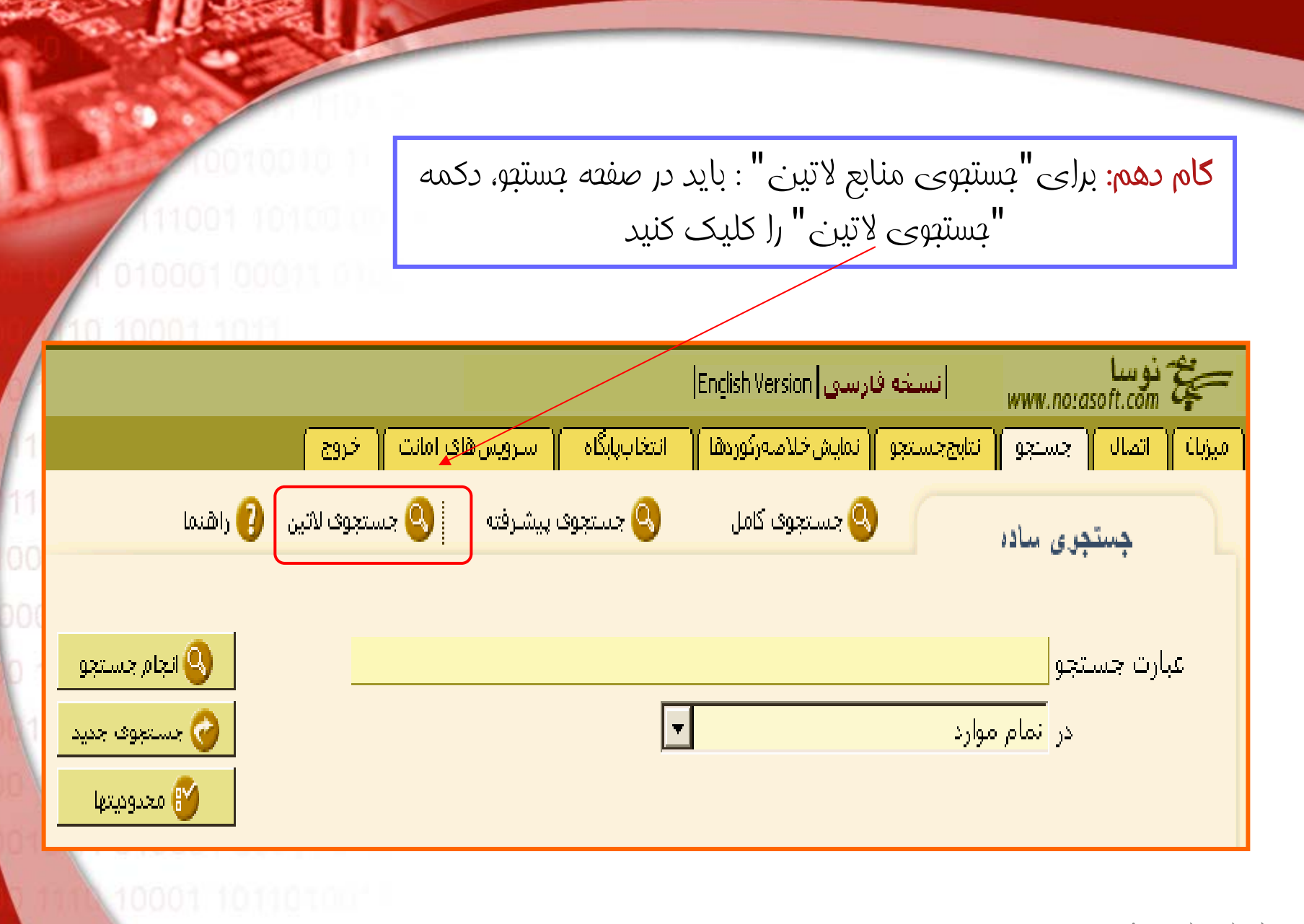

مفته اصلي لوج فشرده

NOOD PRODUCTION

کام یازدهم: صفعه جستجوی لاتین باز شده و مانند جستجوی فارسی عمل کنید.

0 10001 1011

010001.00

11001

| 1110 10   | <b>111</b>        |                   |                   | قارسىي English Version | ) سنده (<br>www.nosase       | بیخ نوسا<br>ht.com |
|-----------|-------------------|-------------------|-------------------|------------------------|------------------------------|--------------------|
| 10010 1   |                   | مانت 🖌 خروج       | انتخاب پابگاه     | نمايش فلامه ركوردها    | جسنجو <mark>نايججسنجو</mark> | میزبان اتصال       |
| 110010 1  | یی { (اهنما       | 🔇 جستجوی فارسی /ع | 🕓 جستجوی پیشارفته | 🍳 جسندوف کامل          | حستجوى ساده                  |                    |
| 0011111   |                   |                   |                   |                        |                              |                    |
| 0001 000  | Search Text Ineta | Huro              |                   |                        | ser and all a                |                    |
| 0 1110 10 |                   | ndigy             |                   |                        | tion a                       |                    |
| 10 11 0   | موارد  Ir         | تمام              | <b>•</b>          |                        | 🕜 مستجوف جدید                |                    |
| 00 110 10 |                   |                   |                   |                        | 💕 معدوديتها 👘                |                    |
| 010 11 01 | 0001.00011.0      |                   |                   |                        |                              |                    |

مفته اصلی لوج فشرده

صفته اصلي لوج فشرده